Students studying at a university other than Istanbul Okan University will apply through the system when they want to take courses from our university in summer school. At this stage, they will request the course content online

Click on the Other University Summer School Applications tab under the Student Transactions menu to view the courses for which students have requested the course contents.

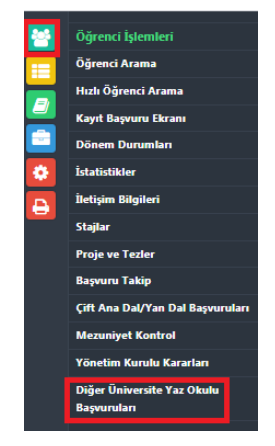

From the screen that appears, bring the season to the summer semester of the 2023-2024 semester and select the Application Status Stage 1. Stage Course Request and press the report button..

| T.C.<br>İSTANBUL OKAN ÜNİVERSİTESİ REKTÖRLÜĞÜ |                              |   |  |  |  |
|-----------------------------------------------|------------------------------|---|--|--|--|
| Diğer Ünive                                   | ersite Yaz Okulu Başvuruları |   |  |  |  |
| Lütfen kriter bel                             | irtiniz                      |   |  |  |  |
| Sezon                                         | 2019-2020                    | * |  |  |  |
| Dönem                                         | Seçiniz                      | ¥ |  |  |  |
| TC Kimlik NO                                  |                              |   |  |  |  |
| Başvuru Durumu                                | Seçiniz                      | • |  |  |  |
| Başvuru Durumu Aşama                          | 1. Aşama Ders Talep          | • |  |  |  |
| Raporla                                       |                              |   |  |  |  |
|                                               | 2020-05-16                   |   |  |  |  |

You will see the information of the applicant student. Click on the Application Tracking link in the first place.

| Basvuru<br>Takip | Belgeler | basvuru_durumu | basvuru_durumu_asama | beyan | Id    | sezon         | donen |
|------------------|----------|----------------|----------------------|-------|-------|---------------|-------|
| Basvuru Takip    | Belgeler |                | 1                    |       | 12209 | 2019-<br>2020 | 3     |

On the screen that appears, there is the information of the courses for which the course content is requested. If the course requested by the student is one of the courses affiliated to your faculty, you can send the course content to the student's e-mail address and make the Application Status in this field "Course Contents Sent" and complete the Application Stage as "2. Stage Course Determination" and click the save button.

| Ders Korlu *                                                                                                    | Dere Adu                                                                                           |
|----------------------------------------------------------------------------------------------------|----------------------------------------------------------------------------------------------------|
| Deis Kodu                                                                                                    | Deis Au                                                                                            |
| ATA101                                                                                                    | Atatürk Ilkeleri ve İnkilap Tarihi I                                                               |
|                                                                                                    |                                                                                                    |
| Elde                                                                                                    |                                                                                                    |
| YAZ OKULU BAŞVURUNUZUN TAMAMLANMASI İÇİN ÜNİVERSİTENİZDEN İZİN YAZ<br>E-POSTA ADRESINE GELEN PIN KODU İLE 2. AŞAMAYA GEÇEREK DERS KAYIT FO | ISI ALDIKTAN SONRA AYNI LİNKTE YER ALAN BAŞVURU TAKİP SAYFASIN<br>RMUNU DOLDURMANIZ GEREKMEKTEDİR. |
| Basyuru Durumu                                                                                                    |                                                                                                    |
| Seçiniz                                                                                                    |                                                                                                    |
|                                                                                                    |                                                                                                    |
| Başvuru Aşaması                                                                                                    |                                                                                                    |
| Başvuru Aşaması<br>1. Aşama Ders Talep                                                                                                    |                                                                                                    |
| Bayvuru Aşaması<br>1. Aşama Ders Talep<br>Öğrenci Bilgilendirme Mesajı                                                                     |                                                                                                    |
| Bayvuru Aşaması<br>1. Aşama Ders Telep<br>Öğrenci Bilgilendirme Mesajı                                                                     |                                                                                                    |
| Bayvuru Aşaması<br>1. Aşama Ders Telep<br>Öğrenci Bilgilendirme Mesajı                                                                     |                                                                                                    |
| Bayvuru Aşaması<br>1. Aşama Ders Telep<br>Öğrenci Bilgilendirme Mesajı                                                                     |                                                                                                    |
| Bayvuru Aşaması<br>1. Aşama Ders Talep<br>Öğrenci Bilgilendirme Mesajı                                                                     |                                                                                                    |